PCあおぞら

#### 血圧測定表を作成

#### エクセルを開く

- ① A1 セルに「**2025**」、A2 のセルに「**1**」と半角数字で入力します。
- ② B1 セルに「年」B2 セルに「月」と入力します。
- ③ C1 に「血圧測定表」と入力し、C1 から H1 まで選択し、セルを結合し中央揃え フォント:HGP 創英プレゼンス EB サイズ:20
- ④ C2 に「上が 130 以上、下が 85 以上を赤で表示」と入力し、「C2:H2」まで選択 セルを結合し中央揃え、フォント:HGP 創英プレゼンス EB サイズ:14 二重下線
- ⑤ B4 に「午前」と入力し「B4:D4」までセルを結合し中央揃え。E4 に「午後」と入力し、「E4:G4」も同じようにセルを結合し中央揃えにします。
- ⑥ A5 に「日」B5「時間」C5「上」D5「下」午後のセルも同じように入力し、「A4:G5」
  を中央揃え、文字サイズ:12 太字に設定
- ⑦ H4 に備考と入力し確定した後、H4 と H5 を選択しセルを結合し中央揃え、
  文字サイズ:12 太字に設定
- 「A4:H36」を選択、格子を付けます。

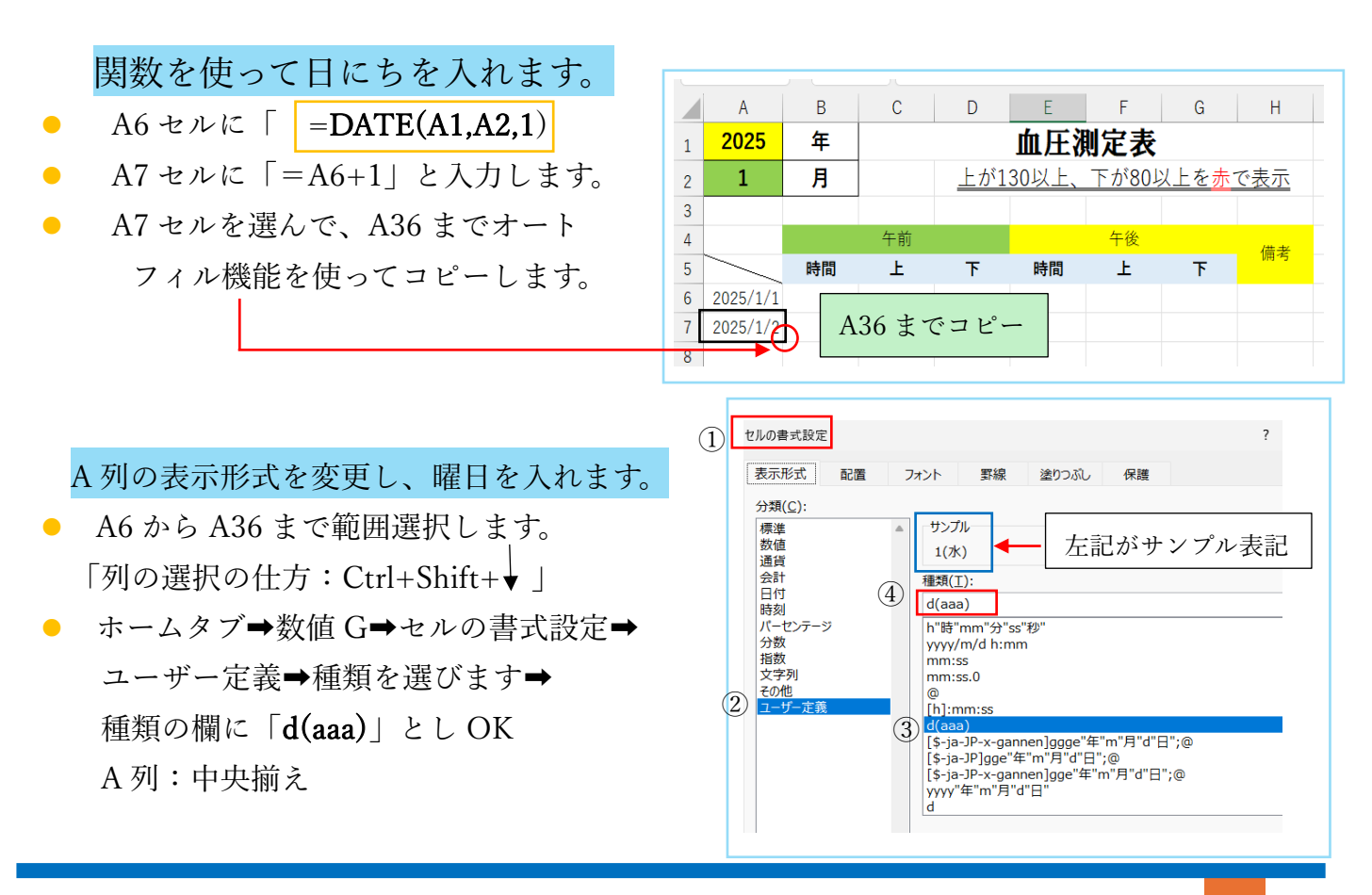

## PCあおぞら

「条件付き書式」を使って
 ①土曜日、日曜日に色を付ける
 ②不要な日付を非表示にする
 ③祝日の文字を赤にし、背景色を設定
 ④血圧の表示

※「条件付き書式」を設定するときは、設定したい範囲を選択しておきます。

①土曜日、日曜日に色を付ける「A6:A36」を選択

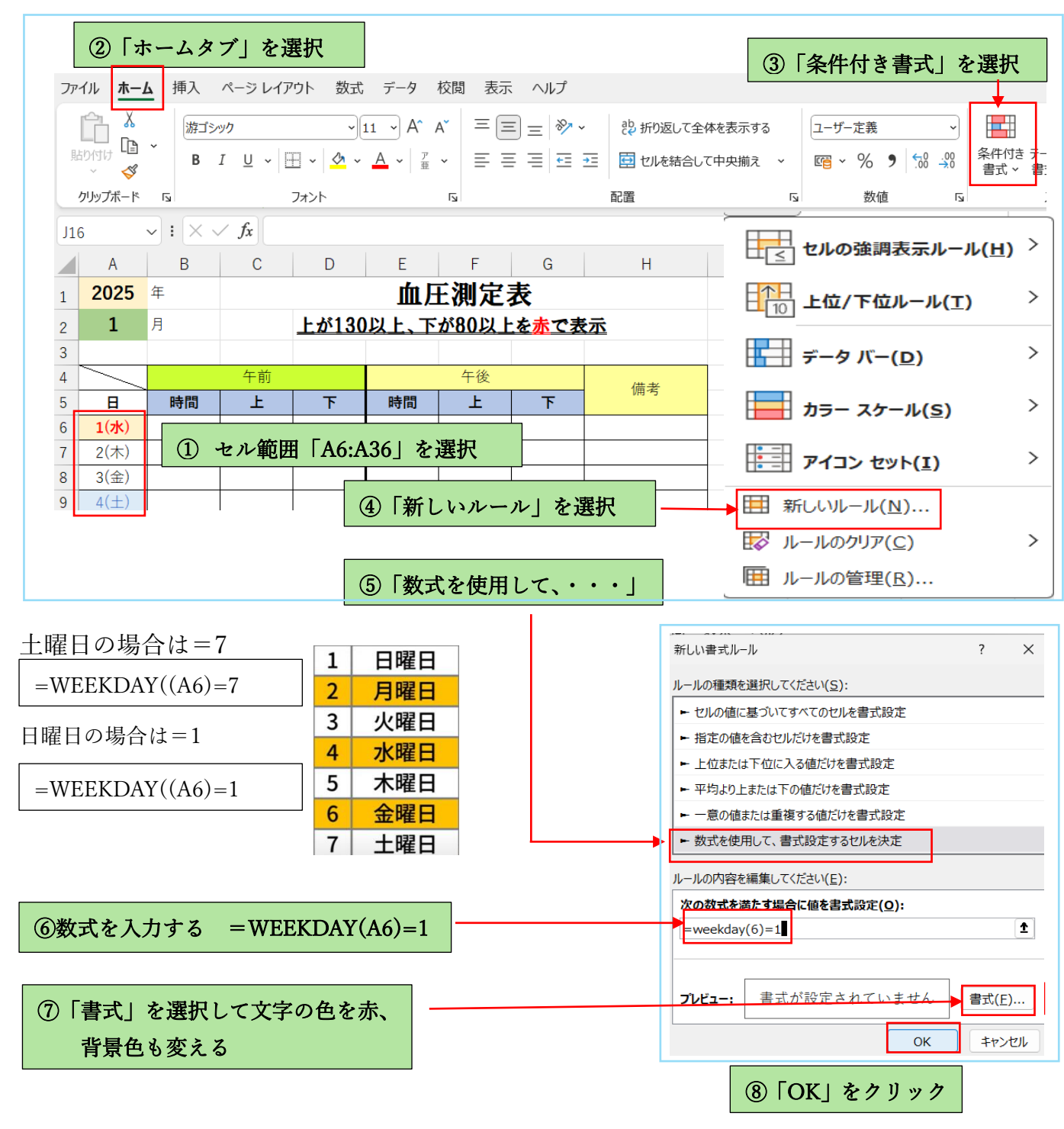

# PCあおぞら

- 2 不要な日付を非表示にする
  - カレンダーのシート「**A6:A36**」を選択します。
  - 「条件付き書式」を選択し「数式を使用して、書式設定する・・・」 を選び、数式を入力します。 = MONTH(A6) <> \$A\$2
  - 書式をクリックし、フォントの色:白 背景色:白→OK
  - 他の月に余計な日付が入っていないか確認しましょう。
  - 1枚目のシート名を「カレンダー」に変えておきます。
- (3) 祝日の文字を設定し、背景色を変えます。
  - インターネットを開き、検索画面に 2025 年祝日と入力します。
  - 2025 年度の祝日を選び、コピーします。
  - コピーした祝日を、2 枚目のシート「A1」に張り付けて 名前ボックスに「祝日」と入力し、Enter を2回押して確定
  - 2枚目のシート名を「祝日」します。
  - カレンダーのシートを開き「A6:A36」まで選択します。
  - 条件付き書式→曜日に色を付けた時と同じように、数式を入力します。

=COUNTIF(祝日,A6)=1

=COUNTIF を入力した後に,日本語入力で「祝日」と入力します。

書式→フォントの色:赤 背景色:フォントの色よりも薄い色

(**4**) 上の血圧が130以上、下の血圧が85以上を赤で表示します。

- C6 から C36 まで選択します。(上の血圧)
- 条件式書式➡新しいルール➡数式を使用して書式設定・・・
- 数式を次のように入力します。(数式を入力後、書式を選び赤にします。)

| • | C4 午前のセル                           | F4午後のセル |                                 |  |  |
|---|------------------------------------|---------|---------------------------------|--|--|
| • | 上の血圧の数式「 <b>= \$ C6&gt;=130</b> 」  |         | 上の血圧の数式「= <b>\$F6&gt;=130</b> 」 |  |  |
|   | 下の血圧の数式「 <b>= \$ D6&gt; = 85</b> 」 |         | 下の血圧の数式「= <b>\$G6&gt;=85</b> 」  |  |  |

出来上がったら、月ごとに曜日、祝日の色が変わるか確認しましょう。 名前を「血圧測定表」として保存

名前ボックス

4 2025/2/23 天皇誕生 日

元日 2 2025/1/13 成人の日 2025/2/11 建国記念 の日

 $: \times \checkmark f_x$ В

祝日

3

\_ . . ...

1 2025/1/1

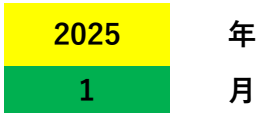

# 血圧測定表

### <u>上が130以上、下が85以上を赤で表示</u>

|       |    | 午前 |   | 午後 |   | 供来 |    |
|-------|----|----|---|----|---|----|----|
| В     | 時間 | 上  | 下 | 時間 | 上 | 下  | 加方 |
| 1(水)  |    |    |   |    |   |    |    |
| 2(木)  |    |    |   |    |   |    |    |
| 3(金)  |    |    |   |    |   |    |    |
| 4(土)  |    |    |   |    |   |    |    |
| 5(日)  |    |    |   |    |   |    |    |
| 6(月)  |    |    |   |    |   |    |    |
| 7(火)  |    |    |   |    |   |    |    |
| 8(水)  |    |    |   |    |   |    |    |
| 9(木)  |    |    |   |    |   |    |    |
| 10(金) |    |    |   |    |   |    |    |
| 11(土) |    |    |   |    |   |    |    |
| 12(日) |    |    |   |    |   |    |    |
| 13(月) |    |    |   |    |   |    |    |
| 14(火) |    |    |   |    |   |    |    |
| 15(水) |    |    |   |    |   |    |    |
| 16(木) |    |    |   |    |   |    |    |
| 17(金) |    |    |   |    |   |    |    |
| 18(土) |    |    |   |    |   |    |    |
| 19(日) |    |    |   |    |   |    |    |
| 20(月) |    |    |   |    |   |    |    |
| 21(火) |    |    |   |    |   |    |    |
| 22(水) |    |    |   |    |   |    |    |
| 23(木) |    |    |   |    |   |    |    |
| 24(金) |    |    |   |    |   |    |    |
| 25(土) |    |    |   |    |   |    |    |
| 26(日) |    |    |   |    |   |    |    |
| 27(月) |    |    |   |    |   |    |    |
| 28(火) |    |    |   |    |   |    |    |
| 29(水) |    |    |   |    |   |    |    |
| 30(木) |    |    |   |    |   |    |    |
| 31(金) |    |    |   |    |   |    |    |

| 2025/1/1   | 元日     |
|------------|--------|
| 2025/1/13  | 成人の日   |
| 2025/2/11  | 建国記念の日 |
| 2025/2/23  | 天皇誕生日  |
| 2025/2/24  | 振替休日   |
| 2025/3/20  | 春分の日   |
| 2025/4/29  | 昭和の日   |
| 2025/5/3   | 憲法記念日  |
| 2025/5/4   | みどりの日  |
| 2025/5/5   | こどもの日  |
| 2025/5/6   | 振替休日   |
| 2025/7/21  | 海の日    |
| 2025/8/11  | 山の日    |
| 2025/9/15  | 敬老の日   |
| 2025/9/23  | 秋分の日   |
| 2025/10/13 | スポーツの日 |
| 2025/11/3  | 文化の日   |
| 2025/11/23 | 勤労感謝の日 |
| 2025/11/24 | 振替休日   |